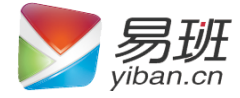

# 轻应用快搭 操作指南

教育部易班发展中心

2015/3/26

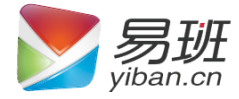

# 轻应用快搭

欢迎进入轻应用快搭(q.yiban.cn),请点击网页右上角【登录】进行网站登录

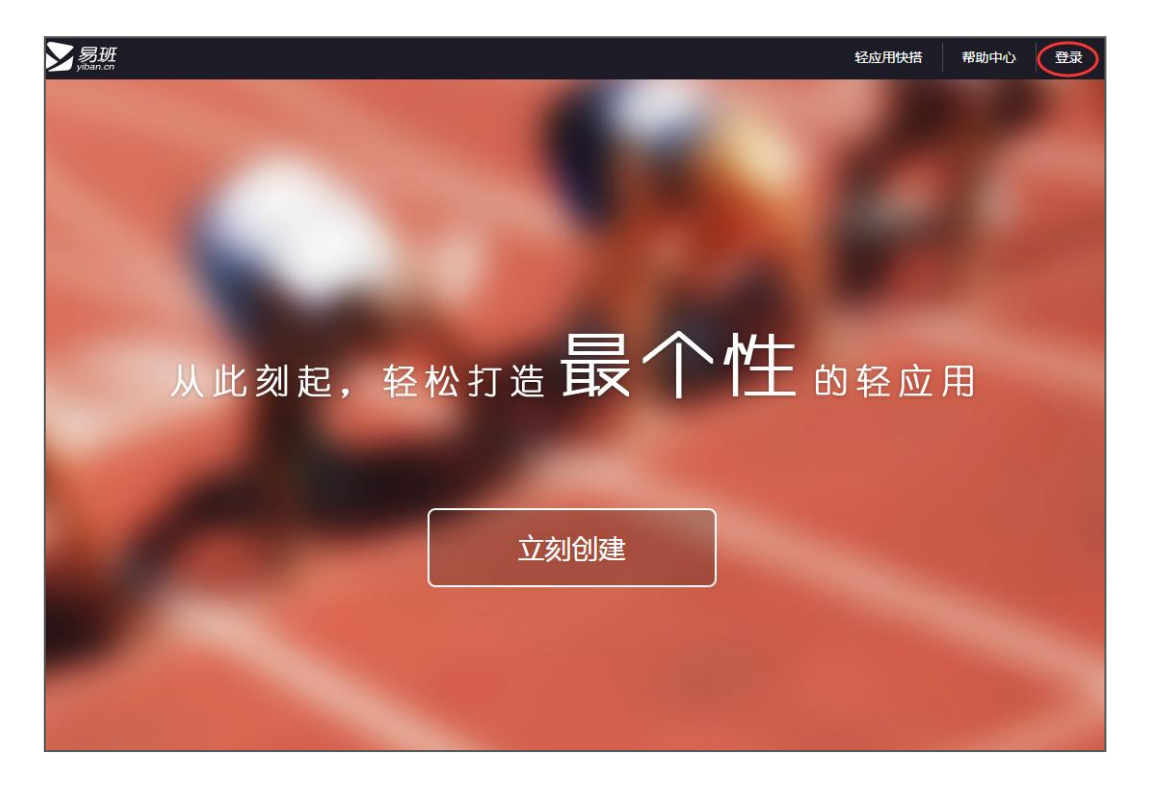

图1:轻应用快搭首页

请您输入您的个人手机号及密码,点击【登录】按钮进入页面

| <b>&gt;&gt;</b> 易班<br>yiban.cn |                                |          |
|--------------------------------|--------------------------------|----------|
| ■●●● 水学之路,<br>●●●●● 水学之路,      | 易班登录                           |          |
| 高い。<br>客户端 4.1                 | ☆号(細入手が号4000種)<br>密码<br>□ 记住帐号 | 四 忘记密码 ? |
| 我的成长,请您见证                      | 登录                             |          |
|                                | 其他登录方式                         |          |

### 图 2:手机号登陆界面

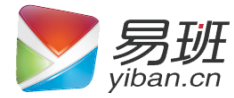

进入轻应用快搭页面

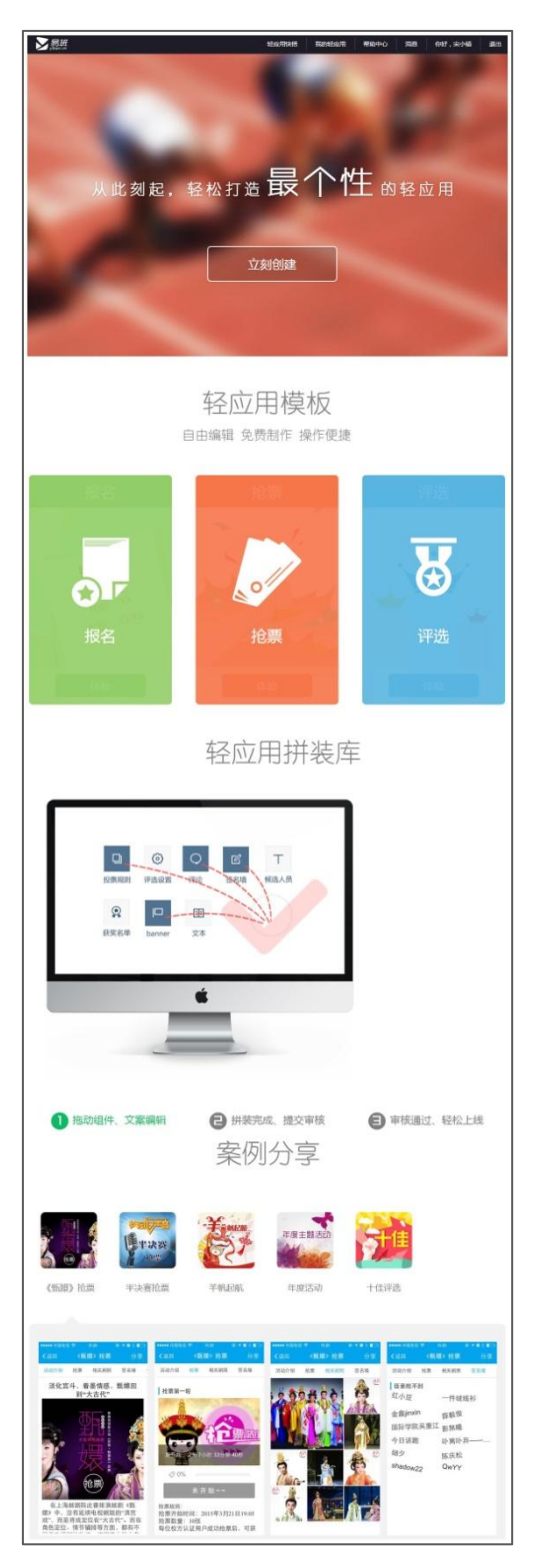

图 3:轻应用页面

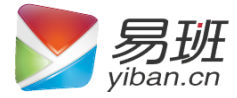

## 点击【立即创建】,进入创建轻应用页面

| ▶<br>Sydan.cr                                | 轻应用快措 | 我的轻应用 | 帮助中心                             | 消息                                  | 你好 , 宋小错                    | 退出 |
|----------------------------------------------|-------|-------|----------------------------------|-------------------------------------|-----------------------------|----|
|                                              |       |       |                                  | <u>M</u>                            | 用对接                         | 方式 |
|                                              |       |       |                                  |                                     |                             |    |
| 我还没有轻应用<br>使用愿班轻应用模板,无需<br>编程,拖动拉件创建属于您的轻应用! |       | 5     | <b>我已有HT</b><br>将您的站;<br>平台,让更多用 | <b>ML5移动站</b><br>点接入易班公共<br>中使用到您的产 | <b>沾点</b><br><sub>"品。</sub> |    |
| 选择模板并创建                                      |       |       | 接入易班开                            | Ŧ放平台                                |                             |    |

图 4:轻应用创建页面

点击【选择模板并创建】

| 轻应用模 | 板<br>报名模板                                                                                                    | 抢票模版                                                                                                    | 可预览该<br>模板的网<br><b>评选模板</b>                                   |
|------|----------------------------------------------------------------------------------------------------|----------------------------------------------------------------------------------------------------|---------------------------------------------------------------|
|      | Altura, ful<br>Brance<br>Brance<br>State<br>Stat | <image/> <text><text><text><text><text><text><text><text></text></text></text></text></text></text></text></text> | ● <b>网站样式</b><br>● <b>手机样式</b><br>使用该模版<br>点击即可使用该<br>模板创建轻应用 |

## 图 5:轻应用模板

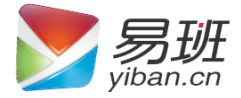

| ① 基本信息 | 2 配置样式 | ③ 完成   |                                                                                      | 创建新应用                        |
|--------|--------|--------|--------------------------------------------------------------------------------------|------------------------------|
|        |        | 轻应用名称: | 请输入轻应用名称 0/20                                                                        | 若轻应用名称已被创建将会<br>显示"该应用名已被占用" |
|        |        | 用途分类:  | 活动                                                                                   | →下拉可选择分类                     |
|        |        | 轻应用简介: | 请输入简介 0/100                                                                          |                              |
|        |        |        |                                                                                      |                              |
|        |        | 轻应用图标: | 尺寸: <mark>512 x 512 px</mark><br>格式: png, jpg, gif<br>大小:限300k<br>该图标将用于轻应用及用户手机点面展示 |                              |
|        |        | 可见范围:  | 全站可见                                                                                 | ◆ 下拉可选择范围                    |
|        |        | 操作权限:  | 全站可见 · · · · · · · · · · · · · · · · · · ·                                           | 下拉可选择权限                      |
|        |        |        | <b>重新选择 下一步</b> 取消                                                                   |                              |

点击【使用该模板】,开始创建轻应用

图 6:创建轻应用

- 2 配置样式 0.< 活动介绍 À 投票专区 Ø 2014易班 签名墙 活动介绍 天奖名单 投票专区 签名墙 禮块2 获奖名单 模块3 相关活动 而模块4 日关活动 • 活动介绍 为表彰和 展2014年度終 建设。 的集体、个人和易班校固应用,经研究决定,拟开 T建设全貌的同时,鼓励高校积极投身新易班的内容 经学校思维发展中心进行推荐和上海思维发展中心审视后,现将候选各单展示如下进行网络投票。最终评选结 果由上海易班发展中心组织考核70%及网络人气30%组成。 • 投票专区 预览网站样式 预览手机样式 退出 上一步
- 进入轻应用快搭编辑页面

图 7:编辑页面

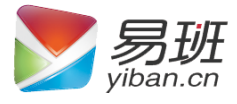

## 【模块管理】最多可建立九个模块

| 模块管理 | 通用组件 | 功能组件          | 模块管理 | 通用组件 | 功能组件  |
|------|------|---------------|------|------|-------|
| 活动介绍 |      |               | 活动介绍 |      |       |
| 投票专区 | 40   | 提供中央的         | 投票专区 |      |       |
| 签名墙  |      | <b>再候</b> 状名称 | 签名墙  |      |       |
| 获奖名单 |      |               | 获奖名单 |      |       |
| 新模块1 |      |               | 新模块1 |      | •     |
| 新模块2 |      |               | 新模块2 |      |       |
| 新模块3 |      |               | 新模块3 | (    | 设置模块是 |
| 新模块4 |      |               | 新模块4 |      | 合可见   |
| 相关活动 |      |               | 相关活动 |      |       |

图 8:模块管理

【通用组件及功能组件】拖动组件至虚线区域即可使用

| 模块管理   | 通用组件 | 功能组件       | 模块管理 | 通用组件 | 功能组件 |
|--------|------|------------|------|------|------|
| <□>    | ==   | $\bigcirc$ | D    |      |      |
| Banner | 文本   | 评论         | 投票规则 | 投票选项 | 报名插件 |
|        | P    |            | <    |      |      |
| 签名墙    | 相关活动 | 照片墙        | 抢票插件 |      |      |

图 9 : 组件

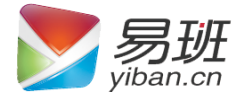

拖动组件

| • 签名墙 |   |
|-------|---|
|       | 2 |
| · i   |   |
|       |   |
|       |   |

图 10:组件编辑

对已创建模块进行编辑或删除

| • 风采展示  |    |   |
|---------|----|---|
| 照片墙 🔽 🔤 |    |   |
| <       | 21 | > |

图 11:组件编辑

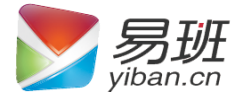

完成图文编辑后,可先预览效果,之后进行保存

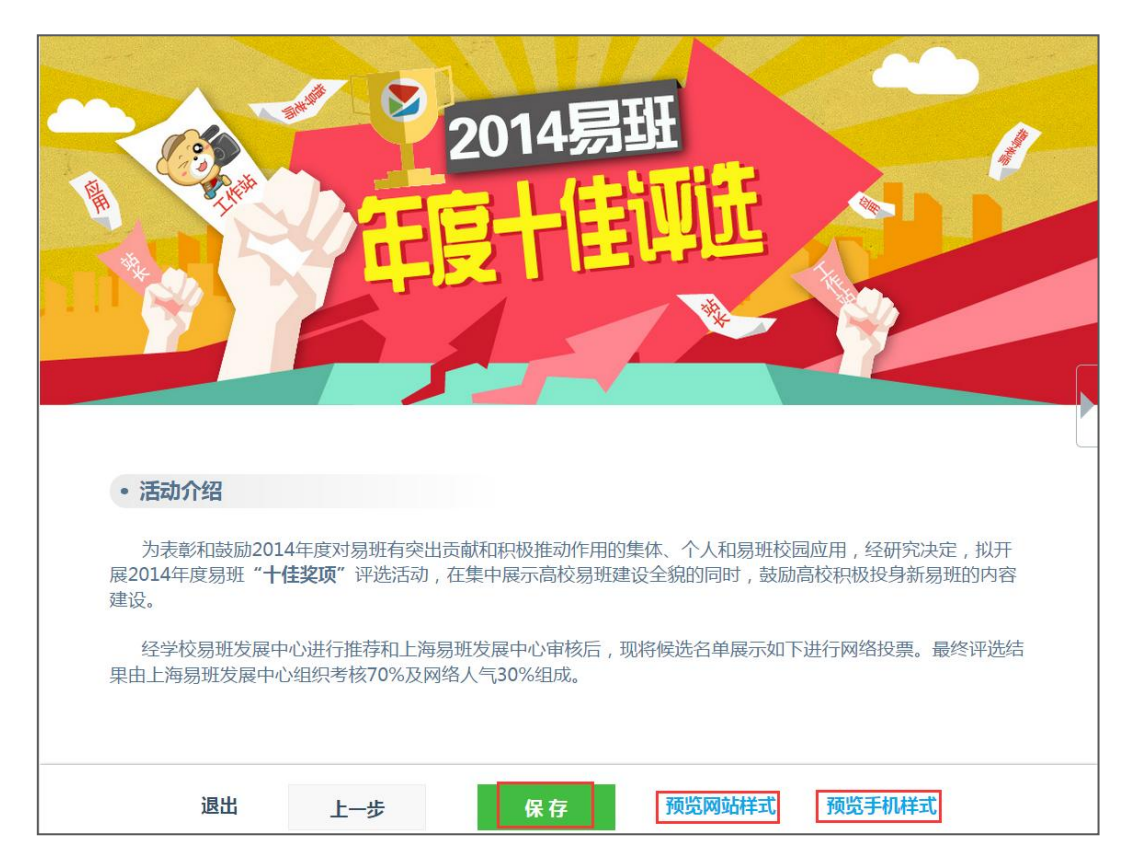

图 12:保存轻应用

保存成功之后可选择提交或暂不提交

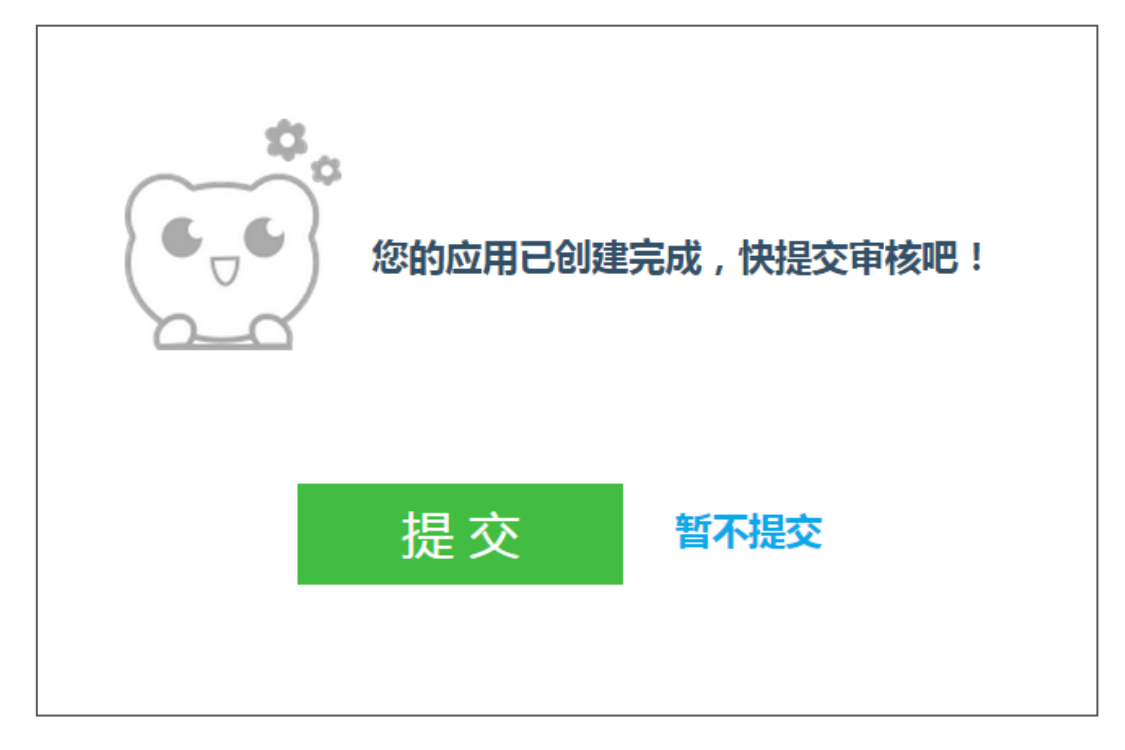

#### 图 13:提交页面

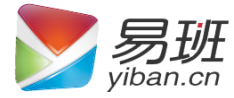

## 查看【我的轻应用】

| <b>&gt;</b> 易班<br>yiban.cn |                     |       | 轻应用快搭 | 我的轻应用  | 帮助中心         | 消息 你好,宋小错 退出        |
|----------------------------|---------------------|-------|-------|--------|--------------|---------------------|
| 我开发的                       | 的轻应用 共4个轻应用         |       | 查看的轻  | 已创建。应用 | 查看轻应<br>审核结果 | 用<br>用状态, 创建轻应用     |
|                            | 轻应用名称               | 轻应用状态 | 审核状态  | 可见范围   | 分类           | 创建时间                |
|                            | 大白曠男晒出来 → 点击进入轻应用管理 | 编辑中   | 待审查   | 全站可见   |              | 2015-03-20 16:59:34 |
|                            | 网薪换实物-报名            | 编辑中   | 待审查   | 全站可见   |              | 2015-03-20 09:17:49 |
| 2                          | 1235612             | 编辑中   | 待审查   | 全站可见   |              | 2015-03-19 14:43:40 |
| ę                          | 随手拍                 | 编辑中   | 待审查   | 全站可见   |              | 2015-03-19 14:03:28 |

图 14:我的轻应用

管理已创建的轻应用

| ✓易班<br>yiban.cn |           |      | 轻应用快措 | 我的轻应用 | 帮助中心 | 消息 | 你好 , 宋小错 | 退出 |
|-----------------|-----------|------|-------|-------|------|----|----------|----|
|                 |           |      |       |       |      |    |          |    |
| 轻应用状态           | 基本信息 内容管理 | 统计管理 |       |       |      |    |          | 返回 |
| 轻应用状态:          | 编辑中       |      |       |       |      |    |          |    |
| 审核状态:           | 待审查       |      |       |       |      |    |          |    |
|                 | 发布删除      |      |       |       |      |    |          |    |
|                 |           |      |       |       |      |    |          |    |
|                 |           |      |       |       |      |    |          |    |

#### 图 15:轻应用管理

【轻应用状态】可查看轻应用当前状态,若未发布可点击发布。 【基本信息】查看当前轻应用的基本信息,点击<sup>编辑基本信息</sup>可进行 编辑。

【内容管理】点击 完善内容,进入轻应用编辑页面。

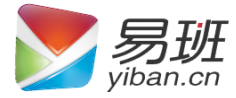

【统计管理】针对报名、抢票、投票呈现三种不同的统计方式

◆ 报名活动统计

| ≫易班<br>yiban.cn   |         | 轻应用快搭 | 我的轻应用 | 帮助中心 | 消息 | 你好 , 宋小错 | 退出 |
|-------------------|---------|-------|-------|------|----|----------|----|
|                   |         |       |       |      |    |          |    |
| 轻应用状态 基本信息 内容管理   | 统计管理    |       |       |      |    |          | 返回 |
| 报名活动统计: 🛛 📺 🐺 😽 🥳 | 击进入统计页面 |       |       |      |    |          |    |

## 图 16:报名活动统计管理

◆ 抢票活动统计

| ▶<br>yaman           | 轻应用快搭 | 我的轻应用 | 帮助中心 | 消息 | 你好 , 宋小错 | 退出 |
|----------------------|-------|-------|------|----|----------|----|
|                      |       |       |      |    |          |    |
| 轻应用状态 基本信息 内容管理 统计管理 |       |       |      |    |          | 返回 |
| 抢票活动统计:   抢票第一轮      |       |       |      |    |          |    |
| 抢票第二轮 点击进入投票活动统计页面   |       |       |      |    |          |    |
| 抢票第三轮                |       |       |      |    |          |    |
|                      |       |       |      |    |          |    |
|                      |       |       |      |    |          |    |

## 图 17: 抢票活动统计管理

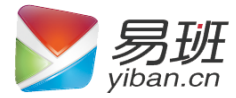

## 以上两种统计管理都可导出名单

| <b>&gt;</b> 易班     |          |        | ŧ        | 应用快搭 我的轻应用                                                                                                    | 帮助中心 消息 你好,QwYY     | 退出 |  |  |  |  |
|--------------------|----------|--------|----------|----------------------------------------------------------------------------------------------------|---------------------|----|--|--|--|--|
| 半决赛上半场活动抢票统计(共19人) |          |        |          |                                                                                                    |                     |    |  |  |  |  |
| 头像                 | 昵称       | 真实姓名   | 学校信息     | 手机号码                                                                                                    | 时间                  | 操作 |  |  |  |  |
| 2                  | huhu     |        |          |                                                                                                    | 2015-03-18 18:00:02 | 删除 |  |  |  |  |
|                    | 一路前行爱生活  | Page 1 | 上海教育     |                                                                                                    | 2015-03-19 11:35:10 | 删除 |  |  |  |  |
| 25                 | 张小凡凡凡3   |        | 上海教育     |                                                                                                    | 2015-03-19 11:33:16 | 删除 |  |  |  |  |
|                    | 啊!伸个懒腰   | -      | 上海师范大学   |                                                                                                    | 2015-03-19 09:53:02 | 删除 |  |  |  |  |
|                    | 金鱻jinxin |        | 东华大学     | (and the second second s | 2015-03-19 07:42:55 | 删除 |  |  |  |  |
|                    | 任玉英SIT   |        | 上海应用技术学院 |                                                                                                    | 2015-03-18 23:03:56 | 删除 |  |  |  |  |
|                    | 恋恋风尘     | 110    | 易班大学     |                                                                                                    | 2015-03-18 22:38:46 | 删除 |  |  |  |  |

#### 图 18:导出活动参与名单

◆ 投票活动统计结果查看

| ✓易班<br>yiban.cn         |      |      |      |   | 轻应用快搭 | 我的轻应用 | 帮助中心 | 消息 | 你好 , 宋小错 | 退出 |
|-------------------------|------|------|------|---|-------|-------|------|----|----------|----|
|                         |      |      |      |   |       |       |      |    |          |    |
| 轻应用状态                   | 基本信息 | 内容管理 | 统计管理 |   |       |       |      |    |          | 返回 |
| 投票柱状图: 投票柱状图 人点击查看投票柱状图 |      |      |      | > |       |       |      |    |          |    |

图 19:投票活动统计结果查看